# Easy Organizer Suite™ Threads Organizer™ Module Pack easythreads™ Module

# Lesson 3 - How to Work with My Favorites

Welcome to the **easythreads**<sup>™</sup> Lessons series. As you follow through each lesson, you will learn new and exciting aspects of the **easythreads**<sup>™</sup> Module and by the end of the series you will be an expert! Each lesson will build on the last, so be sure to go through the series in order. Our second lesson will show you how to add, edit and delete My Favorites Lists and how to add and delete threads from the lists.

My Favorites is a feature of the easythreads Module of Easy Organizer Suite. With My Favorites, you can save one or more of your own Conversion Charts. You can print them, and you can also use them when converting threads in a Design Chart. You can organize them any way you would prefer, with names that make sense to you.

### Adding a new My Favorites List

 To begin, open Easy Organizer Suite<sup>™</sup> and select the easythreads<sup>™</sup> Module. If you are not already in the easythreads<sup>™</sup> Module, then select Modules → Threads Organizer → easythreads from the menu, or you can click on the easythreads<sup>™</sup> icon in the toolbar.

| Exoy          | y Organiter Suite<br>le Edit View | - (Design Chart 1<br>Tools Module | ]<br>Window H | elp                                         |             |                           | 56    |         |
|---------------|-----------------------------------|-----------------------------------|---------------|---------------------------------------------|-------------|---------------------------|-------|---------|
|               | 600                               | I II Mo                           | dule Selector | 📰 alalxin 🛱 🛓                               |             |                           |       |         |
| Ava           | ailable Thre                      | ads                               | met Organizer | Porgri ornari -                             |             |                           | Links |         |
| Brand<br>Find | 2 Madeira® Rajo                   | m No. 40                          |               | Design Set Name:<br>Designed By:<br>Company |             |                           | Add   | Delitte |
| Ad            | id Thread To Chart                | Add Match                         | To Chart      | Copyright<br>Notes:                         |             |                           |       |         |
|               | Swatch Color                      | Name                              | Color Farr +  |                                             |             |                           |       |         |
|               | 118)                              | Dark Red                          | Red           |                                             |             | Useli to enlarge:         |       |         |
|               | 2147<br>2142                      | V. RED4<br>V. RED3                | Red<br>Red    |                                             | Add         | Edit Delete               |       |         |
|               | 2058<br>315                       | V. RED2<br>M. RED                 | Fied<br>Fied  | Original                                    |             | Match                     |       |         |
|               | 15 2027                           | M. RED2<br>V. RED                 | Fied<br>Red   | Calo Corr   Courts   Durad                  | Color Mana  | Color Fault Countril Bar  |       |         |
|               | 1195                              | Red<br>V MARCON                   | Red           | Color stop Swelton   brand                  | Color (None | (Color Fall) Swarch   Bra |       |         |
|               | 1352                              | Dark Marcon<br>Busided Russia     | Red           |                                             |             |                           |       |         |
|               | 1962                              | Cranberry                         | Red           |                                             |             |                           |       |         |
| -             | 1834                              | Bugundy<br>Wine                   | Fied          |                                             |             |                           |       |         |
|               | 1184                              | Wildhe                            | Fied          |                                             |             |                           |       |         |
| -             | 1935                              | Warn Wine                         | Field         |                                             |             |                           |       |         |
| -             | 1837                              | Tuaedo Red                        | Red           |                                             |             |                           |       |         |
|               | 1830                              | Red Bittenmeet                    | Fied          |                                             |             |                           |       |         |
|               | 1374.                             | Warn Wine                         | Fied          |                                             |             |                           |       |         |
|               | 1039                              | Red Beery                         | Red           |                                             |             |                           |       |         |
| -             | 1154                              | Cesse                             | Red           |                                             |             |                           |       |         |
|               | 1147                              | Eoug Ried                         | Red           |                                             |             |                           |       |         |
|               | 1091                              | Widthe                            | fied          |                                             |             |                           |       |         |
|               | 1181                              | Hed Berry                         | ned it        |                                             |             |                           |       |         |
|               | 1281                              | Arrent Hod                        | Hed a         | 4                                           |             |                           |       |         |
| -             |                                   |                                   |               | Same Chart J. B.Thursda                     |             | <u></u>                   |       |         |
|               |                                   |                                   |               | resign unan 1 - u meadu                     |             |                           |       | -       |

|                             | - An                  | ailable Threads P                           | anel              | 前間間 ののメ 適時 小馬                                                       | 1          |                       |         |
|-----------------------------|-----------------------|---------------------------------------------|-------------------|---------------------------------------------------------------------|------------|-----------------------|---------|
| vailable                    | My                    | Inventory                                   |                   | Design Chart 1                                                      |            |                       | Links   |
| end: Madei<br>d: Add Thread | To Chief              | No. 40<br>Add Match 1                       | o Chert           | Design Set Name:<br>Designed By:<br>Company:<br>Copyright<br>Notes: |            |                       | Add Did |
| 5Halc                       | Color                 | Name                                        | Color Fair_       |                                                                     |            | Cick to estimate      |         |
|                             | 11109<br>2147<br>2142 | Dwk Red<br>V. RED4<br>V. RED3               | Red<br>Red        | -                                                                   | Add        | Edi Deide             |         |
|                             | 2058<br>315<br>15     | V. RED2<br>M. RED<br>M. RED2                | Red<br>Red        | Original                                                            |            | Match                 |         |
|                             | 2027<br>1186<br>2056  | V RED<br>Red<br>V MAROON                    | Red<br>Red        | Color Stop Swatch Brand                                             | Color Name | Color Fa Swatch Brand |         |
|                             | 1382<br>1389<br>1183  | Dark Marcon<br>Brushed Burgund<br>Cranberty | Red<br>Red        |                                                                     |            |                       |         |
|                             | 1385                  | Wine<br>Wildlie                             | Red<br>Red        |                                                                     |            |                       |         |
|                             | 1254                  | Ceres<br>Turedo Fied                        | Red<br>Red<br>Red |                                                                     |            |                       |         |
|                             | 13274<br>1033<br>1154 | Warn Wee<br>Red Beny                        | Red<br>Red        |                                                                     |            |                       |         |
|                             | 1147                  | Foxy Red<br>Wildre                          | Red<br>Red        |                                                                     |            |                       |         |
|                             | 1281<br>1182          | Atum Red<br>Burganda                        | Red               |                                                                     |            |                       |         |
| -                           | 1,564                 | wine                                        | Hed .             | •                                                                   | 1          |                       |         |

2. To open My Favorites, select View  $\rightarrow$  My Favorites.

|                                        |               | 008             |              |                              |              |                     | lo-     |
|----------------------------------------|---------------|-----------------|--------------|------------------------------|--------------|---------------------|---------|
| Available Threads                      |               | My Favorites    |              |                              | Links        |                     |         |
| nd:                                    | Madeira® Rayo | n Na. 40        | •            | Last Updated:<br>Notes:      |              |                     | Set Deb |
| Add Thread To Chart Add Match To Chart |               |                 |              |                              |              |                     |         |
|                                        | STOCK         | (March)         | I COLORADOR  |                              |              | Click to enlarge    |         |
| 3                                      | Halon Loler   | Name            | Color Fair + | 1                            | Add 1        | dt Delete           |         |
|                                        | 1311          | Pain Purple     | Puple        |                              |              | Four Fourte         |         |
|                                        | 1032          | 101             | Puple        | E a la ME a                  |              |                     |         |
|                                        | 1033          | Muberg          | Puple        | Pavorites List. My Pavorites |              | <u>.</u>            |         |
|                                        | 1212          | Puple Accent    | Puple        | Original                     |              | 1 11-1              |         |
|                                        | 1112          | Purple-Accent   | Puple        | Unginai                      |              | MED                 |         |
|                                        | 1122          | Pupila Stadiau  | Puttle       |                              |              |                     |         |
|                                        | 1233          | Blackbern       | Fugle        | ID Swatch Brand (            | Color: Naeve | Color Family Swatcl |         |
|                                        | 1213          | Purple Accent   | Puple        |                              |              |                     |         |
|                                        | 1000          | Palest Ivory    | White        |                              |              |                     |         |
|                                        | 1010          | Vapor           | White        |                              |              |                     |         |
| 18                                     | 1011          | Traditional Guy | Entry        |                              |              |                     |         |
| -                                      | 1151          | MED, SILVER     | 13169        |                              |              |                     |         |
|                                        | 1012          | OF OF SILVER    | Gam          |                              |              |                     |         |
|                                        | 1296          | LT LT GRAY      | Giev         |                              |              |                     |         |
|                                        | 1087          | Pearliney       | <b>Einey</b> |                              |              |                     |         |
|                                        | 1212          | GRAY            | <b>G</b> HN  |                              |              |                     |         |
|                                        | 1118          | Earner Goy      | fley         |                              |              |                     |         |
|                                        | 1288          | OK GRAY         | Einty        |                              |              |                     |         |
|                                        | 1361          | DR. DK. EFDRY   | Gint         |                              |              |                     |         |
| - 24                                   | 1040          | Matal.          | Free         |                              |              |                     |         |
|                                        | 1164          | CHARCOAL        | Giev         |                              |              |                     |         |
|                                        | 1318          | Dark Grea       | Grey         |                              |              |                     |         |
|                                        | 1241          | Black           | filsck.      |                              |              |                     |         |
|                                        | 1199          | DR. DK. CHARC   | Grey         |                              |              |                     |         |
|                                        | 10001         | plack           | (lise)       | 5248                         |              |                     |         |

3. To add a new My Favorites List, click on the Add button.

- 4. The Add/Edit Favorites List form will open. Enter the name and notes in the form. For this lesson, let's enter this information:
  - Name: My Roses Design Conversion Chart
  - Notes: This is a conversion chart for my Roses design set.

| Add/Edit Favor  | ites List 👘 💼 🚾                                     |
|-----------------|-----------------------------------------------------|
| Name:           | My Roses Design Conversion Chart                    |
| Notes:          | This is a conversion chart for my Roses design set. |
| Last Updated:   | 5/10/2011 3:22 PM                                   |
| <u>P</u> icture | OK Cancel                                           |

5. To add a picture to your new Favorites List, click on the Picture... button. The Add/Edit Picture form will open. Click the Browse... button to find a picture on your file system.

| Add/Edit Picture | _          |                |
|------------------|------------|----------------|
|                  |            |                |
|                  |            |                |
| File Name:       |            | Browse         |
| <u>R</u> emove   | <u>0</u> K | <u>C</u> ancel |

6. Find a picture on your file system and click on the Open button to add the picture to your new Favorites List.

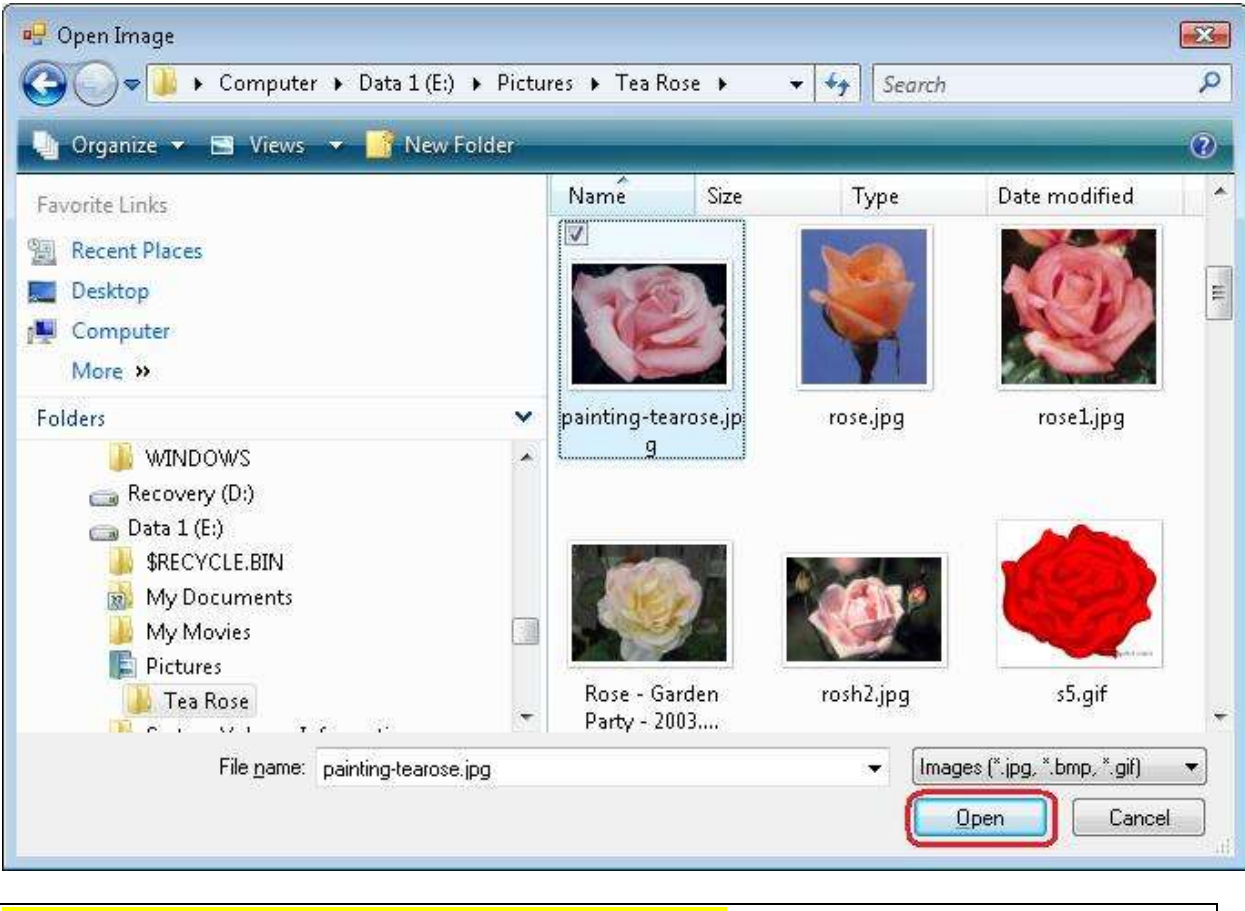

NOTE: The image must be less than 64KB in size.

7. The picture will display in the Add/Edit picture form. Click on the OK button to accept the picture and close the Add/Edit Picture form.

| 🖳 Add/Edit Picture                              |             |
|-------------------------------------------------|-------------|
|                                                 |             |
| File Name: E:\My Pictures\Tea Rose\painting-tea | aro: Browse |
| <u>Remove</u>                                   |             |

8. Now click on the OK button of the Add/Edit Favorites form to add your new Favorites List.

| Add/Edit Favor  | ites List                                              | × |
|-----------------|--------------------------------------------------------|---|
| Name:           | My Roses Design Conversion Chart                       | _ |
| Notes:          | This is a conversion chart for my Roses<br>design set. | * |
| Last Updated:   | 5/10/2011 3:22 PM                                      | _ |
| <u>P</u> icture | <u>OK</u> ancel                                        |   |

9. Now you will see your new Favorites List. It is ready to add threads to it.

| P                             |           |       | 001                                                                         |              |                                                                                                    |                  |            |       |
|-------------------------------|-----------|-------|-----------------------------------------------------------------------------|--------------|----------------------------------------------------------------------------------------------------|------------------|------------|-------|
| vai                           | lable 1   | Threa | ds                                                                          |              | My Roses Design Conversion Chart                                                                                                    | and the          | 11         | Links |
| rand: Medeire® Rayon No. 40 💌 |           | •     | Last Updated: 7/10/2011 5:14:48 PM<br>Notes: This is a conversion chart for | -            | Edit Debits                                                                                                    |                  |            |       |
| Add                           | Thread To | Chart | Add <u>M</u> atch T                                                         | o Charl      | my Roses design set.                                                                                                    | Circle to writer |            |       |
|                               | Swatch (  | Color | Name                                                                        | Color Fair + |                                                                                                    |                  | -          |       |
|                               |           | 232   | Violei<br>Data Dareta                                                       | Plante       | Add                                                                                                    | Edt              | Delete     |       |
|                               | -         | 032   | ran rupa                                                                    | Pupe         |                                                                                                    |                  |            |       |
|                               |           | 033   | Muberg                                                                      | Puple        | Favorites List: My Roses Design Conversion Chart                                                                                                    |                  | •          |       |
|                               |           | 212   | Purple Accent                                                               | Puple        |                                                                                                    |                  | - Internet |       |
|                               | _         | 1112  | Puple-liccent                                                               | Puple        | Original                                                                                                    |                  | Mat        |       |
|                               | _         | 334   | Mubiniy                                                                     | Puple        |                                                                                                    |                  |            |       |
|                               | _         | 144   | Purple Shodow                                                               | Puepe        | ID Swatch Buand Color Name                                                                                                    | Color Family     | Swatch     |       |
| -                             | -         | 213   | Purple Accent                                                               | Pume         | A second second s |                  | 11. 11     |       |
|                               |           | 1000  | Palest Ivon                                                                 | White        |                                                                                                    |                  |            |       |
|                               | 1         | 010   | Vapei                                                                       | White        |                                                                                                    |                  |            |       |
|                               |           | 011   | Traditional Guay                                                            | Enty         |                                                                                                    |                  |            |       |
| -                             |           | 151   | MED, SILVER                                                                 | Brey         |                                                                                                    |                  |            |       |
|                               | _         | 2007  | DE DE SUVER                                                                 | UNIT-        |                                                                                                    |                  |            |       |
| 17                            | _         | 296   | LT. LT. GAAY                                                                | Grev         |                                                                                                    |                  |            |       |
|                               |           | 087   | Pearl Diay                                                                  | Eirey        |                                                                                                    |                  |            |       |
|                               |           | 212   | GRAY                                                                        | Gilly/       |                                                                                                    |                  |            |       |
|                               | 1         | 1110  | Banner Gray                                                                 | filey        |                                                                                                    |                  |            |       |
|                               |           | 206   | OK GRAY                                                                     | 5999         |                                                                                                    |                  |            |       |
|                               |           | 160   | DR. DK. BHORY                                                               | La109        |                                                                                                    |                  |            |       |
| - 2                           |           | 1040  | Matal                                                                       | Eneu         |                                                                                                    |                  |            |       |
|                               |           | 164   | CHARCOAL                                                                    | Grey         |                                                                                                    |                  |            |       |
| 1                             |           | 318   | Dark Grey                                                                   | Grey         |                                                                                                    |                  |            |       |
|                               |           | 241   | Black                                                                       | filack.      |                                                                                                    |                  |            |       |
|                               |           | 199   | DR. DK. CHARC                                                               | Grey         |                                                                                                    |                  |            |       |
| 1.1                           |           |       | black                                                                       | (Black       |                                                                                                    |                  |            |       |

10. We'll add the threads to your new My Favorites List.

There are four (4) ways to add threads to an Favorites List:

- Enter the thread number or color name in the Find box and press the enter key on the keyboard.
- Enter the thread number or color name in the Find box and click on the Add Thread To Chart button.
- Find the thread in the Available Threads grid and double click on the swatch.
- Find the thread in the Available Threads grid and drag the thread to the grid area of the My Favorites.
- 11. Let's use the first method, entering thread numbers into the Find box and press the enter key on the keyboard. You must select a Brand in the Available Threads panel to display the threads to enter into the My Favorites. For this lesson, select

Admelody Rayon 1100 yard. Now all of the threads for Admelody Rayon 1100 yard will be displayed in the Available Threads grid.

Here is a list of Admelody Rayon 1100 yard threads to add to your new Favorites List. Enter each thread number in the Find box and then press the Enter key on the keyboard.

- 213 Pink Blush 141 Powder Pink
- 179 Pink Rose
- 201 Passion Pink
- 227 Black

You will notice that as you enter each number of the thread number, the program will highlight the thread that has that number. Once you have entered the entire number, press the Enter key on your keyboard.

12. Now you will see that all the threads are added to your new My Favorites List.

| Avai                             | able     | Threa   | ds                                                                         |              | Myl      | Roses     | Desig   | n Conversion            | Char  | rt            | and the                                                                                                    | - 11    | Links |
|----------------------------------|----------|---------|----------------------------------------------------------------------------|--------------|----------|-----------|---------|-------------------------|-------|---------------|----------------------------------------------------------------------------------------------------|---------|-------|
| Brand: Adhielody Reyon 1100 yard |          |         | Last Updated: 7/10/2011 5:14:48 FM<br>Notes: This is a conversion charifor |              |          |           |         |                         | -     | set De        |                                                                                                    |         |       |
| Add                              | Thread T | o Charl | Add <u>M</u> atch                                                          | To Charl     |          |           |         | my Hoses desig          | nset  |               | A CAR                                                                                                    | -       |       |
|                                  | Swatch   | Color   | Name                                                                       | Color Fatr + | -        |           |         |                         |       |               | <u>Click to enk</u>                                                                                                    | 192     |       |
|                                  | and and  | 201     | Paultion Peril                                                             | Pick.        |          |           |         |                         | 1     | Add           | Edit                                                                                                    | Delete  |       |
| _                                |          | 206     | Cette                                                                      | Pirk.        |          |           |         |                         |       |               |                                                                                                    |         |       |
|                                  | -        | 21/     | Lintel Carlos                                                              | Fied Deal    | Favorite | i List My | Roses D | esign Conversion Ch     | set   |               |                                                                                                    |         |       |
| -                                | -        | 216     | Pink                                                                       | Pirk -       | -        |           |         |                         |       |               |                                                                                                    |         |       |
|                                  |          | 219     | Durb Pick                                                                  | Pete         | Orig     | inal      |         |                         |       |               |                                                                                                    | Mat     |       |
| -                                |          | 222     | Palet Ivon                                                                 | Whee         | 1.000    |           |         |                         |       |               |                                                                                                    | 1       |       |
|                                  |          | 226     | White                                                                      | White        | -        |           |         |                         |       |               |                                                                                                    |         |       |
|                                  |          | 227.    | Black                                                                      | liack.       |          | ID.       | Swatch  | Stand                   | Color | Name          | Color Family                                                                                                    | Sevanci |       |
|                                  | _        | 237     | Teal                                                                       | Bhat         |          | 1         | 10      | Admetody Flayon 1       | 213   | Fink Blush    | Red                                                                                                    |         |       |
|                                  |          | 244     | Matt                                                                       | Green        |          | 2         |         | Admelody Rayon 1        | 141   | Powder Pink   | Red                                                                                                    |         |       |
|                                  |          | 246     | N/d/16                                                                     | Sieen.       | -        | -         |         | Admetody Hagon 1        | 17.9  | Perk Hose     | Hed                                                                                                    |         |       |
|                                  |          | 248     | The Torquine                                                               | (D.at        | -        |           | -       | Adheboy hayce-t         | 101   | Fastion First | Park.                                                                                                    |         |       |
| _                                |          | 201     | Tropical Green                                                             | Gleen        | -        |           |         | realized an integral in | 1000  | ninex.        | All and a second second |         |       |
| -                                |          | 204     | Enerald                                                                    | Green        |          |           |         |                         |       |               |                                                                                                    |         |       |
|                                  | -        | 100     | CONTRACT OF A                                                              | Current      |          |           |         |                         |       |               |                                                                                                    |         |       |
|                                  | -        | CER     | Links Guneri                                                               | Green        |          |           |         |                         |       |               |                                                                                                    |         |       |
|                                  |          | 54      | Palett Green                                                               | Fallen       |          |           |         |                         |       |               |                                                                                                    |         |       |
|                                  |          | 265     | Linty Lade                                                                 | Green        |          |           |         |                         |       |               |                                                                                                    |         |       |
|                                  | -        | 271     | Presh Green                                                                | Eisen        |          |           |         |                         |       |               |                                                                                                    |         |       |
|                                  | -        | 277     | Loui Green                                                                 | Green        |          |           |         |                         |       |               |                                                                                                    |         |       |
|                                  | -        | 286     | Paleit Aque                                                                | Green.       |          |           |         |                         |       |               |                                                                                                    |         |       |
|                                  | 1        | 288     | Pacific Mitt                                                               | Bkæ          |          |           |         |                         |       |               |                                                                                                    |         |       |
|                                  | 1        | 289     | Capil                                                                      | Bkat-        |          |           |         |                         |       |               |                                                                                                    |         |       |
|                                  |          | 291     | Kingfilher                                                                 | Broten       |          |           |         |                         |       |               |                                                                                                    |         |       |
|                                  | 1        | 294     | Dwi .                                                                      | 64.ee        |          |           |         |                         |       |               |                                                                                                    |         |       |
|                                  | 1        | 295     | Lagoon                                                                     | Gloce        |          |           |         |                         |       |               |                                                                                                    |         |       |
|                                  | -        | 296     | Deep Atlantic                                                              | Bhe          | 2720-    |           |         |                         |       |               |                                                                                                    |         |       |

13. You should now save your new My Favorites List. To save, select File  $\rightarrow$  Save from the menu, or click on the Save icon in the toolbar.

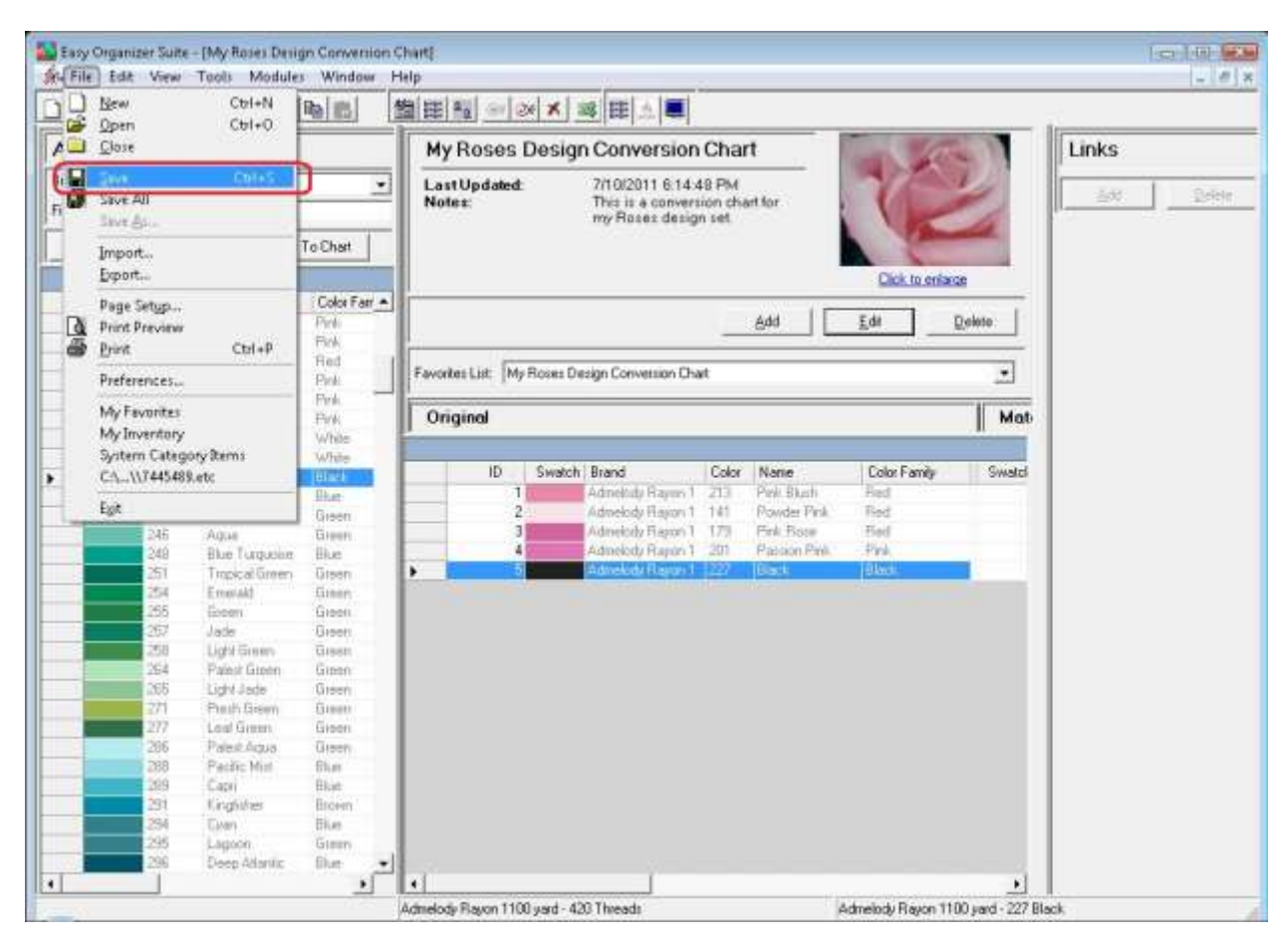

Congratulations! You have just added a new My Favorites List and added threads to it!

#### Editing a My Favorites List

14. To edit an existing My Favorites List, select the list in the Favorites List drop down and then click on the Edit button.

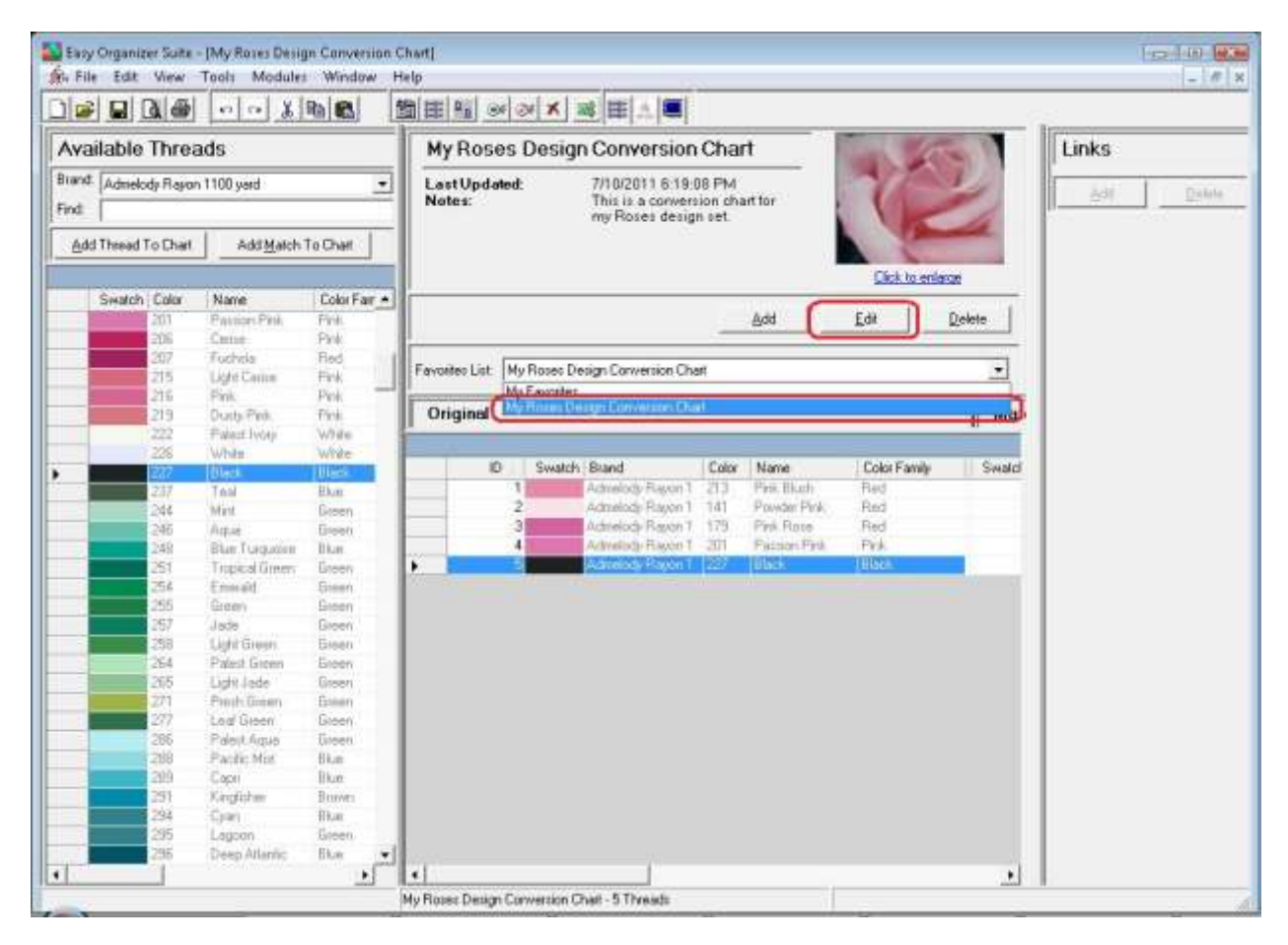

15. The Edit My Favorites List form will open.

| Name:         | My Roses Design Conversion Chart                    |        |
|---------------|-----------------------------------------------------|--------|
| Notes:        | This is a conversion chart for my Roses design set. | А<br>Т |
| Last Updated: | 5/10/2011 5:20:09 PM                                |        |
| Picture       | С СК Са                                             | ancel  |

16. You can change the name or the notes. You can also change the picture, if you'd like. Let's change the name to "My Pink Roses Design Conversion Chart". Click on the OK button to save your changes.

| * |
|---|
|   |
|   |

17. In any chart, including a My Favorites, you can sort the grid by clicking on the column heading. So, if you want to sort the grid by the Color column in ascending order, click on the Color column heading. If you click it again, the program will sort the grid in descending order.

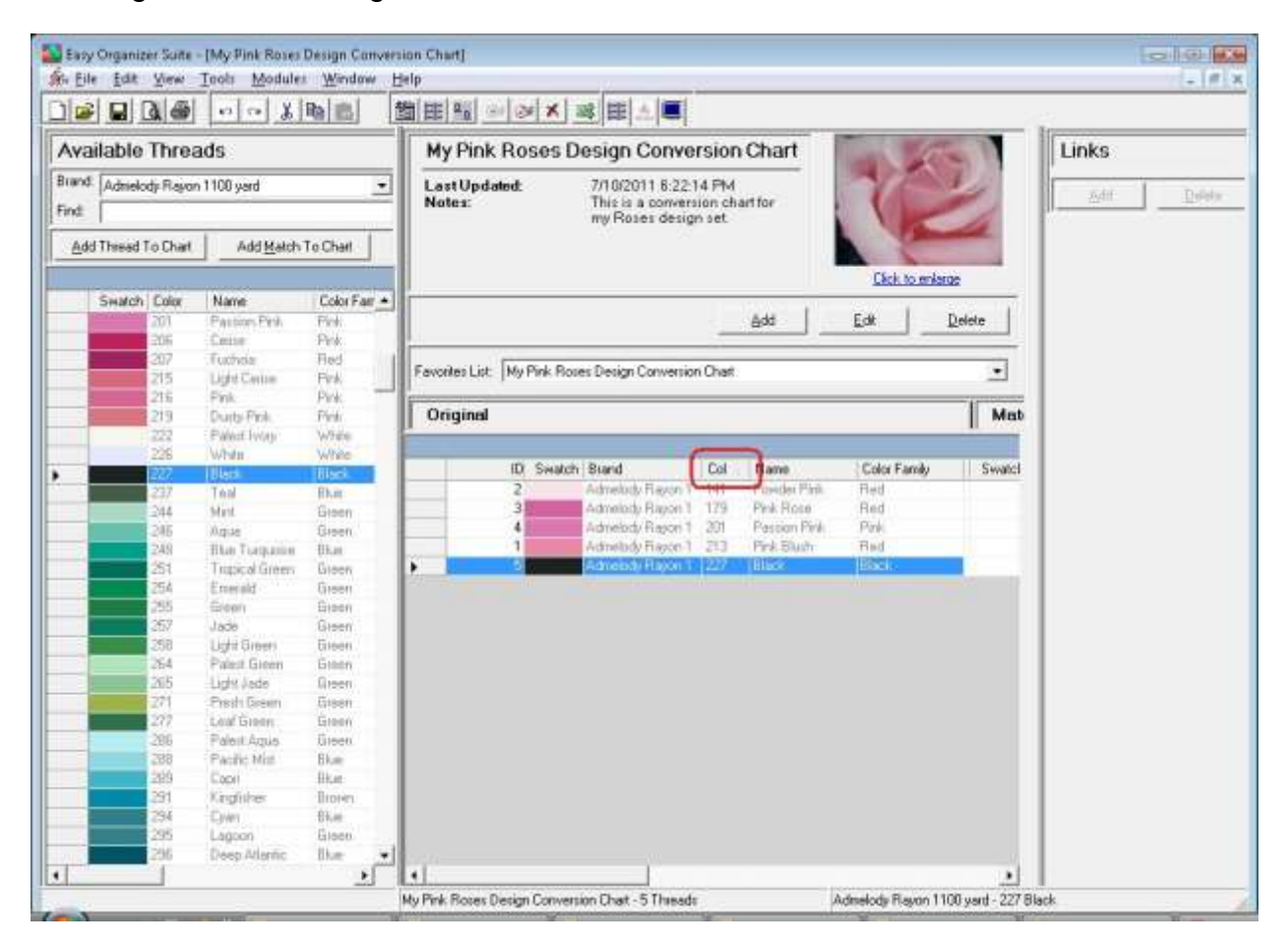

18. To resize the columns of a grid, hover the mouse over end of the column you would like to resize until the mouse becomes a resize cursor. Then click and drag the column either to the left to make the column smaller or to the right to make the column larger. When the column is the size you want, let go of the mouse button to accept the new size of the column.

When you save the changes, the program will remember the size you have made the columns.

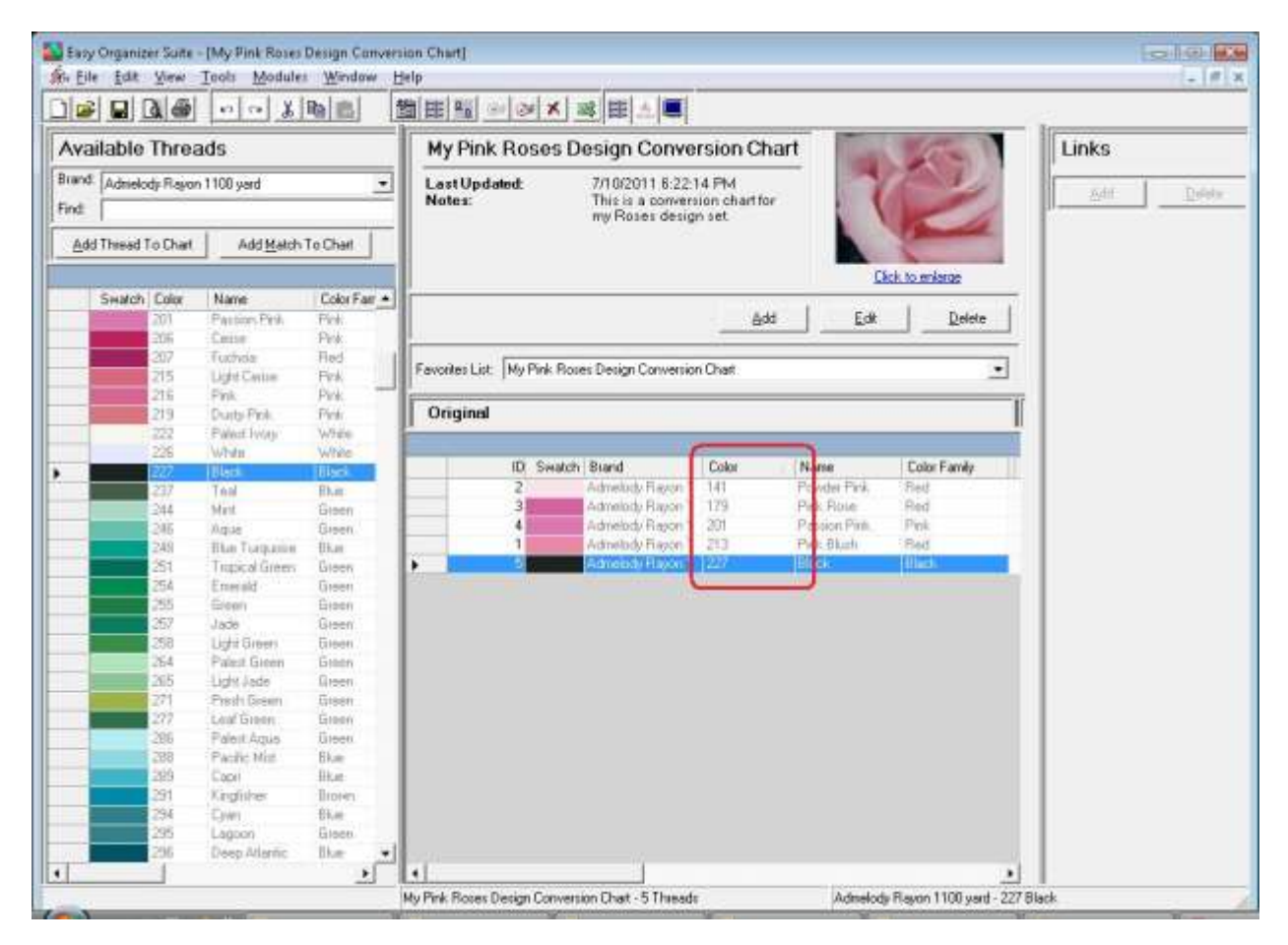

19. To move threads in the grid, click on the grey row header of the row you would like to move and drag it to the row you would like to move it to, then let go of the mouse button to drop the row there.

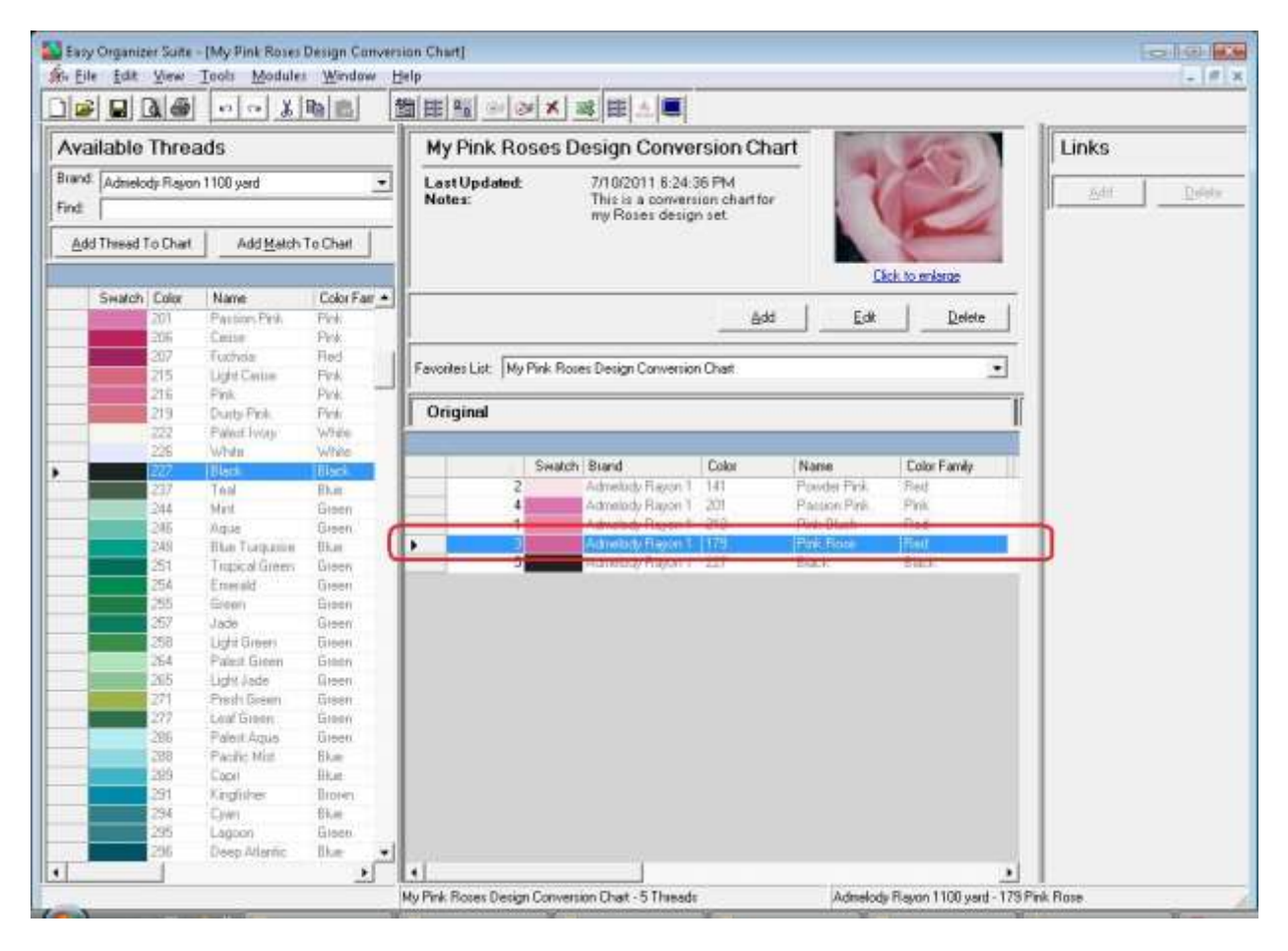

20. To delete a row, select it in the grid. Then select Tools → Delete Row or click on the Delete Row icon in the toolbar. You can also right click and select Delete Row from the context menu.

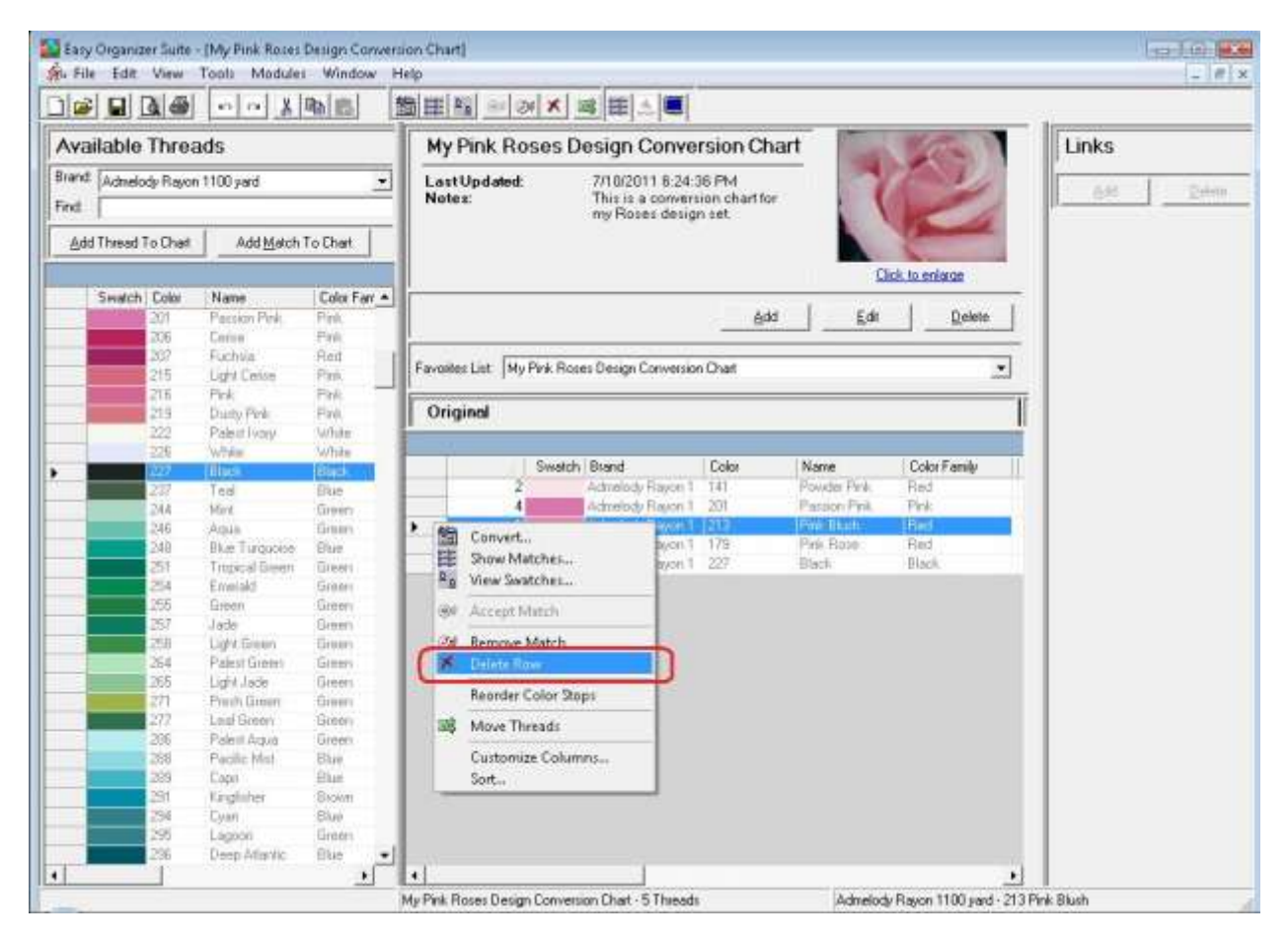

21. The program will ask if you are sure.

| Confirm Delete           |                              | - 23         |
|--------------------------|------------------------------|--------------|
| Are you sure you want to | ) delete the Pink Blush Favo | rite Thread? |
|                          | <u>Y</u> es                  | <u>N</u> o   |

22. If you select Yes, the row will be deleted. If you select No, the row will not be deleted.

|                                                   |              | 10 0 K                |              |                                                                                                    |             |                      |        |              | W. at         |           | Links |  |
|---------------------------------------------------|--------------|-----------------------|--------------|----------------------------------------------------------------------------------------------------|-------------|----------------------|--------|--------------|---------------|-----------|-------|--|
| valiable                                          | nrea         | ds:                   |              | My Pink Roses Design Conversion Chart                                                              |             |                      |        |              |               |           | LINKS |  |
| Trand:     Admielody: Reyon 1100 yerd       Find: |              |                       |              | Last Updated: 7/10/2011 5:24:36 PM<br>Notes: This is a conversion chartfor<br>my Roser design set. |             |                      |        |              |               | Edif Dely |       |  |
|                                                   |              |                       |              |                                                                                                    |             |                      |        |              |               |           |       |  |
| Swatch                                            | Color        | Name                  | Color Fair + |                                                                                                    |             |                      |        | <u>0</u>     | ck to enlarge | _         |       |  |
|                                                   | 201          | Paultion Pink         | Pick.        |                                                                                                    |             |                      | ≙dd    | Edit         | Delete        |           |       |  |
|                                                   | 206          | Cette                 | Pesk.        |                                                                                                    |             |                      |        |              |               | _         |       |  |
|                                                   | 217          | Light Carline         | Field Field  | Favorites List                                                                                     | My Pink Bos | es Design Conversion | Chart: |              |               | •         |       |  |
| 1                                                 | 216          | Pink                  | Pirk -       |                                                                                                    |             |                      |        |              |               |           |       |  |
|                                                   | 219          | Durp Pick             | Pink         | Original                                                                                           |             |                      |        |              |               |           |       |  |
|                                                   | 222          | Palest Ivon           | When         |                                                                                                    |             |                      |        |              |               |           |       |  |
|                                                   | 226          | White                 | White        |                                                                                                    | Suddh       | Road                 | Date:  | Name         | Color Family  |           |       |  |
|                                                   | 247          | Test                  | UISCO.       |                                                                                                    | 2           | Admethath Fleeson 1  | 141    | Prayter Pick | Red           |           |       |  |
|                                                   | 144          | Mart                  | Ganen        |                                                                                                    | 4           | Admelody Rayon 1     | 201    | Passion Pink | Pink          |           |       |  |
|                                                   | 245          | Ague                  | Green        | P                                                                                                  | 3           | Admetedy Playon 1    | 179    | Peek Place   | Fied          |           |       |  |
|                                                   | 48           | Han Torquine          | (D.at        |                                                                                                    | 5           | Admelody Report 1    | 227    | Black        | Black         |           |       |  |
|                                                   | 51           | Tropical Green        | Green        |                                                                                                    |             |                      |        |              |               |           |       |  |
|                                                   | 54           | Enerald               | Green        |                                                                                                    |             |                      |        |              |               |           |       |  |
|                                                   | 255          | Croph                 | Liteen       |                                                                                                    |             |                      |        |              |               |           |       |  |
|                                                   | NDV<br>NDR   | Jacob Guterti         | Green        |                                                                                                    |             |                      |        |              |               |           |       |  |
|                                                   | \$4          | Paleit Gitten         | Galero       |                                                                                                    |             |                      |        |              |               |           |       |  |
|                                                   | 815          | Light Jade            | Green        |                                                                                                    |             |                      |        |              |               |           |       |  |
| and the second second                             | 271          | Presh Green           | Green        |                                                                                                    |             |                      |        |              |               |           |       |  |
|                                                   | 27           | Loof Green            | Green        |                                                                                                    |             |                      |        |              |               |           |       |  |
|                                                   | 286          | Paleit Aque           | üleen.       |                                                                                                    |             |                      |        |              |               |           |       |  |
|                                                   | 88           | Pacific Mitt          | Blue         |                                                                                                    |             |                      |        |              |               |           |       |  |
|                                                   | 069<br>X04   | Lopi                  | HK.et        |                                                                                                    |             |                      |        |              |               |           |       |  |
|                                                   | (21)<br>99.6 | Angelser<br>Date      | 100-41       |                                                                                                    |             |                      |        |              |               |           |       |  |
|                                                   | 104          | Ladoon                | Ginen        |                                                                                                    |             |                      |        |              |               |           |       |  |
|                                                   | 206          | Deep Atlentic         | like with    | -                                                                                                  |             |                      |        |              |               |           |       |  |
|                                                   | 1.0          | and the second second | hine -       |                                                                                                    |             | 114                  |        |              |               |           |       |  |

23. Be sure to save your My Favorites. Select File  $\rightarrow$  Save or click on the Save icon in the toolbar.

Congratulations! You have just edited an existing My Favorites List, including moving rows and deleting rows!

# Adding Matches

24. To use your new Favorites List when converting, it must have some matches. We'll add the threads to your new My Favorites List.

There are two (2) ways to add matching threads to a Favorites List:

- Enter the thread number or color name in the Find box and click on the Add Match To Chart button.
- Find the thread in the Available Threads grid and drag the thread to the Match column in the grid area of the My Favorites.
- 25. Let's use the first method, entering thread numbers into the Find box and click on the Add Match To Chart button. You must select a Brand in the Available Threads panel to display the threads to enter into the My Favorites. For this lesson, select Madeira® Rayon No. 40. Now all of the threads for Madeira® Rayon No. 40 will be displayed in the Available Threads grid.

Here is a list of Madeira® Rayon No. 40 threads to add to your new Favorites List. Select a row in the Favorites List grid, then enter each thread number in the Find box and then click on the Add Match To Chart button.

- 1080Medium Pink1120Crystal Pink1108Dusty Rose
- 1000 Black

You will notice that as you enter each number of the thread number, the program will highlight the thread that has that number. Once you have entered the entire number, press the Enter key on your keyboard.

26. Now you will see that all the matches are added to your new My Favorites List.

| Avai            | lable                                  | Threa   | ds               |               | My                                                                                                    | Pink Roses                                                                                         | Design Cor        | version Ch    | nart            | a second         |       | Links  |
|-----------------|----------------------------------------|---------|------------------|---------------|----------------------------------------------------------------------------------------------------|----------------------------------------------------------------------------------------------------|-------------------|---------------|-----------------|------------------|-------|--------|
| Irand:<br>Find: | and Madeira® Rayon No. 40 💌<br>nd 1000 |         |                  |               | Last                                                                                                    | Last Updated: 7/10/2011 6:29:41 FM<br>Notes: This is a conversion chartfor<br>my Roser design set. |                   |               |                 |                  |       | Sdt De |
| Add             | Thread T                               | o Chart | Add Match T      | o Charl       |                                                                                                    |                                                                                                    | N.                | 1             |                 | -                | 2     |        |
|                 | Swatch                                 | Color   | Name             | Color Fair +  |                                                                                                    |                                                                                                    |                   |               |                 | Click to enlarge |       | 1      |
|                 |                                        | 1237    | Violet           | Puple         | 1                                                                                                    |                                                                                                    |                   | 6d            | d Ed            | t De             | lete  |        |
|                 |                                        | 1311    | Pain Purple      | Puple         | -                                                                                                    |                                                                                                    |                   |               |                 |                  |       |        |
|                 |                                        | 1832    | and the second   | Fugle         | Favorite                                                                                                    | List My Pink B                                                                                     | ores Design Conve | ention Chart. |                 |                  |       |        |
|                 | _                                      | 1212    | Puple Score of   | Puple         | -                                                                                                    |                                                                                                    | -                 |               |                 |                  | _     |        |
|                 |                                        | 1112    | Puple Accent     | Puple         | Ori                                                                                                    | Match                                                                                              |                   |               |                 |                  |       |        |
|                 |                                        | 1334    | Muberry          | Pugle         | 1 1                                                                                                    | I source the second                                                                                |                   |               |                 |                  |       |        |
|                 |                                        | 1122    | Purple Shadow    | Pulple        |                                                                                                    | Control Donald                                                                                     | Print 1           | ( March       | Calcollar de la |                  | A 444 |        |
|                 | 1                                      | 1233    | Blackberry-      | Fugle         |                                                                                                    | Swatch   Bland                                                                                     | Low               | Name          | Loka Panity     | In Inventory     | Amour |        |
| -               |                                        | 1213    | Puiple Accent    | Puzpie        | -                                                                                                    | Minister of                                                                                        | Baco N (1120)     | Creatal Pick  | Pick            |                  | 1     |        |
| -               |                                        | 1010    | Vanni            | WIND          |                                                                                                    | Madesaf                                                                                            | Revonti 1108      | Duiti Rose    | Pink            | P D              | 1     | 1      |
|                 | _                                      | 1011    | Traditional Gaav | Ento          |                                                                                                    | Madeiral                                                                                           | P Revon N 1000    | Eladi         | Eleck.          | 2                | 1     | 1      |
| - 1             |                                        | 1151    | MED, SILVER      | Grey          | 100                                                                                                    |                                                                                                    |                   |               |                 |                  |       | 1      |
|                 |                                        | 1012    | Partel Blue      | film          |                                                                                                    |                                                                                                    |                   |               |                 |                  |       | 1      |
|                 |                                        | 1297    | DK. DK. SILVER   | Eiky          |                                                                                                    |                                                                                                    |                   |               |                 |                  |       | 1      |
|                 |                                        | 1296    | LT. LT. GRAY     | Grey          |                                                                                                    |                                                                                                    |                   |               |                 |                  |       | 1      |
|                 |                                        | 1087    | Pearturey        | EiHey         |                                                                                                    |                                                                                                    |                   |               |                 |                  |       |        |
|                 | _                                      | 1212    | UNAY.            | D18V          | 1                                                                                                    |                                                                                                    |                   |               |                 |                  |       |        |
| -               | -                                      | 1300    | Diff. GRAY       | Europe Course |                                                                                                    |                                                                                                    |                   |               |                 |                  |       |        |
|                 |                                        | 1361    | DIC DK GRAV      | Gieu          | 1                                                                                                    |                                                                                                    |                   |               |                 |                  |       |        |
|                 |                                        | 1040    | Silversi Grav    | <b>Ü</b> ley  |                                                                                                    |                                                                                                    |                   |               |                 |                  |       |        |
|                 |                                        | 1041    | Metal            | Grey          |                                                                                                    |                                                                                                    |                   |               |                 |                  |       |        |
|                 | -                                      | 1164    | CHARCOAL         | Grey          |                                                                                                    |                                                                                                    |                   |               |                 |                  |       |        |
|                 |                                        | 1318    | Dark Grey        | Grey          |                                                                                                    |                                                                                                    |                   |               |                 |                  |       |        |
|                 |                                        | 1241    | Black            | filack.       |                                                                                                    |                                                                                                    |                   |               |                 |                  |       |        |
|                 | -                                      | 1133    | DR. DK. CHARC    | Gitty         |                                                                                                    |                                                                                                    |                   |               |                 |                  |       |        |
| 1124            |                                        | 000     | plack            | TOPICS .      | 1.1                                                                                                    |                                                                                                    |                   |               | 1               |                  |       |        |
| 1. C. C. C. C.  |                                        |         |                  |               | 100 B 100 B |                                                                                                    |                   |               |                 |                  |       |        |

27. You should now save your new My Favorites List. To save, select File  $\rightarrow$  Save from the menu, or click on the Save icon in the toolbar.

| Appen     Collect       Store Apt     Collect       Store Apt     Import       Store Apt     To Chart       Store Apt     To Chart       Store Apt     To Chart       Store Apt     To Chart       Store Apt     To Chart       Store Apt     To Chart       Store Apt     To Chart       Store Apt     To Chart       Store Apt     To Chart       Store Apt     To Chart       Store Apt     For Chart       Prote     Purple       Purple     Purple       Purple     Purple       My Favorates     Purple       My Favorates     Purple       Original     Original                                                                                                    | gn Conversion (<br>0/2011 6-29:41 PM<br>is a conversion char<br>Roses design set. | Chart<br>Ifor<br>Add Edk            | Leriarce          | Links       |
|----------------------------------------------------------------------------------------------------|-----------------------------------------------------------------------------------|-------------------------------------|-------------------|-------------|
| Store part         Colinitian           Store part         Import           Store part         To Chart           Store part         To Chart           Store part         To Chart           Store part         To Chart           Store part         To Chart           Store part         To Chart           Store part         Color Fort -           Print Preview         Purple           Purple         Purple           Purple         Purple           My Fevorites         Purple           Multimostory         Purple           Origined         Origined                                                                                                    | 0/2011 8:29:41 PM<br>is is a conversion char<br>Roses design set.                 | ntor<br>Click to<br>Add Edt         | Laniarae          | an <u>D</u> |
| Import Export Page Setup Print Preview Print Ctal+P Prople Prople Preferences Purple Purple Pur | sign Conversion Chart                                                             | <u>Click to</u>                     | <u>Delete</u>     |             |
| Page Setup<br>Print Preview<br>Print Ctol+P<br>Puple<br>Preferences<br>My Fevorites<br>My Fevorites<br>Puple<br>Puple                                                                                                    | rsign Conversion Chart                                                            | Add Edv                             |                   |             |
| Puple Puple Puple Puple Puple Puple Puple Puple Puple Puple Puple Original Original                                                                                                    | isign Conversion Chait                                                            |                                     |                   |             |
| My Feverites Puple Original                                                                                                    |                                                                                   |                                     | •                 |             |
| System Category Items Purple                                                                                                    |                                                                                   |                                     | Match             |             |
| CA_\\7445489.etc Puple Swetch Brand<br>Puple Puple                                                                                                    | Color Name                                                                        | e ColorFamèly                       | Swatch Biz        |             |
| Ege     White     Addresord Riagon       10110     Yapa     White     Addresord Riagon       10111     Tradisonal Giag     Girag     Addresord Riagon       10111     Tradisonal Giag     Girag     Addresord Riagon       11511     MED, SILVERI     Girag     Addresord Riagon       11512     Pastel Blaze     Blaze     Addresord Riagon       1287     Dr, DK, SSLVERI     Girag     Girag       1286     LT, LT, DRAY     Girag     Girag       1212     DRAW     Girag     Girag       1288     Dr, SRAGRAY     Girag     Girag       1381     DrK, DK GRAY     Girag     Girag       1381     DrK, DK GRAY     Girag     Girag       1381     DrK, DK GRAY     Girag     Girag       1381     DrK, DK GRAY     Girag     Girag       1381     DrK, DK GRAY     Girag     Girag       1381     DrK, DK CHARCOAL     Girag     Girag       1381     DrK, DK CHARCOAL     Girag     Girag       1381     DrK, DK CHARCO Girag     Girag     Girag       1381     DrK, DK CHARCO Girag     Girag     Girag       1381     DrK, DK CHARCO Girag     Girag     Girag       1381     DrK                                                                                                    | 1/21 Pret<br>2001 Pret<br>1 227 Black                                             | Nove Hed<br>on Pirek Pirek<br>Black | Mar<br>Mar<br>Mar |             |

# Deleting a My Favorites List

28. To delete a My Favorites List, select the Favorites List in the Favorites List dropdown, and then click on the Delete button.

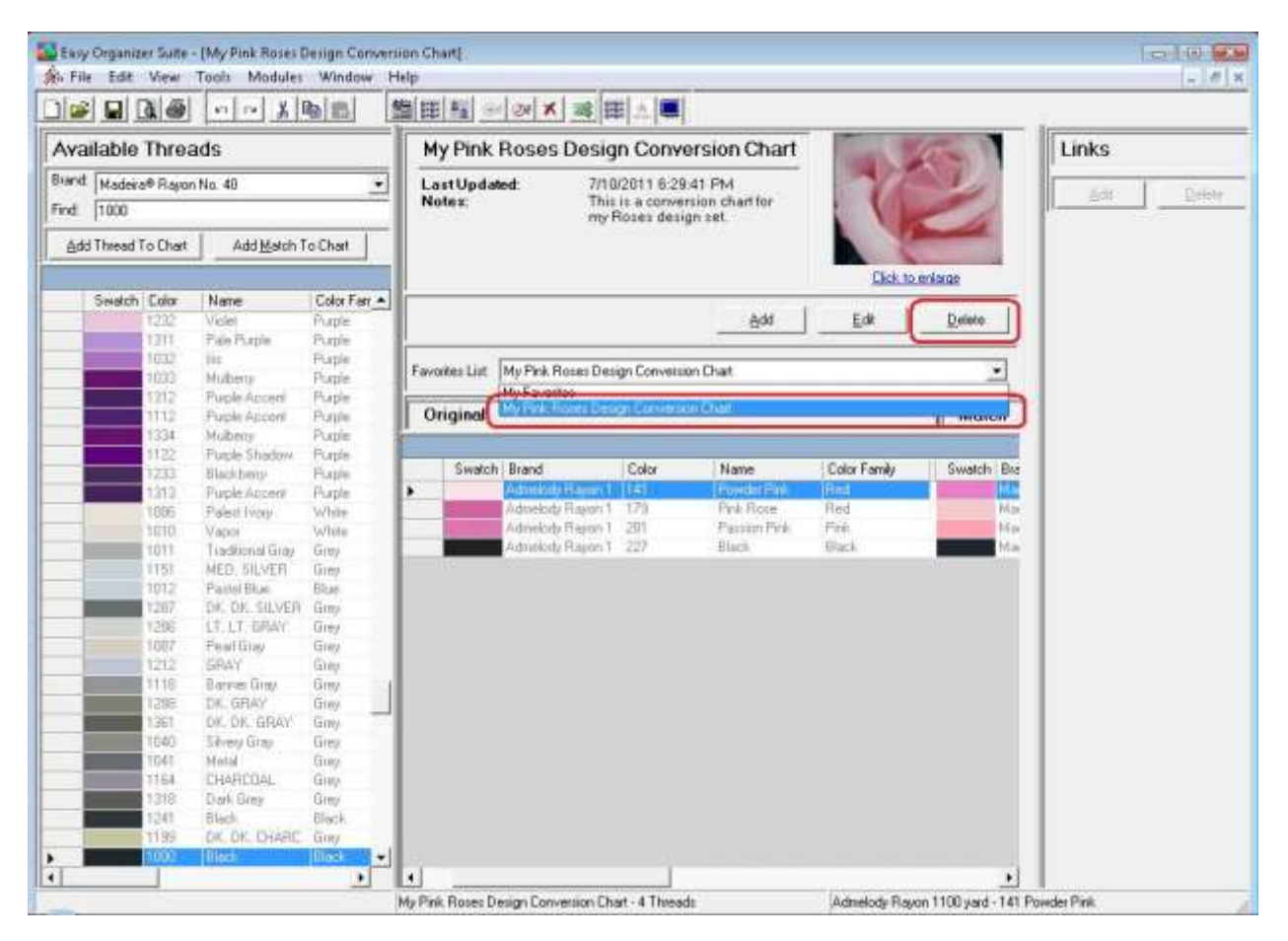

29. The program will ask if you are sure. If you would definitely like to delete the Favorites List, click on the Yes button. Otherwise, click on the No button.

| Confirm Delete                                                             |                                    | 23           |
|----------------------------------------------------------------------------|------------------------------------|--------------|
| Are you sure you want to delete t<br>Favorites List and all of it's thread | he My Pink Roses Design Conv<br>s? | ersion Chart |
|                                                                            | <u>Yes</u>                         | No           |

|                                        |                                       |       |                  |           | 1          |                              |          |       |              |                                                                                                    |   |  |  |
|----------------------------------------|---------------------------------------|-------|------------------|-----------|------------|------------------------------|----------|-------|--------------|----------------------------------------------------------------------------------------------------|---|--|--|
| Ava                                    | Available Threads                     |       |                  |           |            | My Favorites                 | Links    |       |              |                                                                                                    |   |  |  |
| Biand<br>Find                          | and Madeira® Rejion No. 40<br>at 1000 |       |                  |           |            | Last Updated:<br>Notes:      | Add Date |       |              |                                                                                                    |   |  |  |
| Add Thread To Charl Add Match To Charl |                                       |       |                  |           |            |                              |          |       |              |                                                                                                    |   |  |  |
|                                        |                                       |       |                  |           |            |                              |          |       | Clab, to e   | ninge                                                                                                    |   |  |  |
| _                                      | Swatch                                | Color | Name             | Color Far | 5 <b>4</b> |                              |          | 200   | e 6          | Dates 1                                                                                                    |   |  |  |
| -                                      |                                       | 2.50  | Eale Durde       | Pupple    |            | -                            |          | 890   | Loc          | Toose                                                                                                    |   |  |  |
| -                                      |                                       | 0.32  | his .            | Fuerle    | 1          | Contraction and              |          |       |              |                                                                                                    | 1 |  |  |
|                                        |                                       | HUT)  | Multure          | Pumle     |            | Favorites List: My Favorites |          |       |              | -                                                                                                    |   |  |  |
|                                        |                                       | 1312  | Purple Accent    | Funde     |            | MyFaworer                    |          |       |              |                                                                                                    |   |  |  |
|                                        |                                       | 112   | Fuple Accent     | Pusple    |            | Original                     |          |       |              | Match                                                                                                    |   |  |  |
|                                        |                                       | 334   | Muberry          | Puble     | 1          |                              |          |       |              | and the second second s | 1 |  |  |
|                                        |                                       | 122   | Puple Shadow     | Puple     | 1          | - 10                         |          |       |              |                                                                                                    |   |  |  |
|                                        |                                       | 233   | Blackberg        | Puble     |            | Swatch: Brand                | Color    | Nacie | Color Family | Swatch Biz                                                                                                    |   |  |  |
|                                        |                                       | 1373  | Puple Accest     | Pulple    | - 1        |                              |          |       |              |                                                                                                    |   |  |  |
| -                                      |                                       | 1006  | Falest lvory     | White     |            |                              |          |       |              |                                                                                                    |   |  |  |
|                                        |                                       | 010   | Vepol            | White     |            |                              |          |       |              |                                                                                                    |   |  |  |
|                                        |                                       | 1011  | Traditional Gray | Emy       |            |                              |          |       |              |                                                                                                    |   |  |  |
|                                        |                                       | 151   | MED_SILVER       | Giey      |            |                              |          |       |              |                                                                                                    |   |  |  |
| _                                      |                                       | 1012  | ParteiBlue       | Bhan      |            |                              |          |       |              |                                                                                                    |   |  |  |
|                                        |                                       | 297   | DK DK SILVER     | firm      |            |                              |          |       |              |                                                                                                    |   |  |  |
|                                        |                                       | 296   | LT. LT. GRAV     | OVER      | . 1        |                              |          |       |              |                                                                                                    |   |  |  |
| _                                      |                                       | 1987  | readboy          | Grey      |            |                              |          |       |              |                                                                                                    |   |  |  |
| _                                      |                                       | 212   | GHAY             | Little    |            |                              |          |       |              |                                                                                                    |   |  |  |
| -                                      |                                       | 1118  | Banner Gray      | Cately .  |            |                              |          |       |              |                                                                                                    |   |  |  |
| -                                      |                                       | 4195  | OF OF OR         | tony      | -          |                              |          |       |              |                                                                                                    |   |  |  |
| -                                      |                                       | 1351  | CALL DR. BRAY    | Caleby.   |            |                              |          |       |              |                                                                                                    |   |  |  |
| -                                      |                                       | 040   | Savery unay      | Grey      |            |                              |          |       |              |                                                                                                    |   |  |  |
|                                        |                                       | 112.4 | CHADCOAL         | Ginu      |            |                              |          |       |              |                                                                                                    |   |  |  |
| -                                      | _                                     | 318   | Dark Gran        | Diana.    |            |                              |          |       |              |                                                                                                    |   |  |  |
| -                                      | _                                     | 241   | Riad             | Hark      |            |                              |          |       |              |                                                                                                    |   |  |  |
| -                                      |                                       | 199   | OK DE CHARC      | Gitte     |            |                              |          |       |              |                                                                                                    |   |  |  |
|                                        |                                       | 0.07  | Elici.           | lileca    |            |                              |          |       |              |                                                                                                    |   |  |  |
|                                        | _                                     | 1     |                  |           | 1          |                              | 1 I      |       |              |                                                                                                    |   |  |  |
|                                        |                                       |       |                  |           | a. 18      |                              |          |       |              | 1                                                                                                    |   |  |  |

30. If you clicked on Yes, the Favorites List is deleted.

Congratulations! You have just deleted an existing My Favorites List, including all of its threads!

Congratulations! You have finished Lesson 3. You are now ready to move on to Lesson 4 – How to Work with Links.